## A38 S/N18010~ 積載状況確認方法

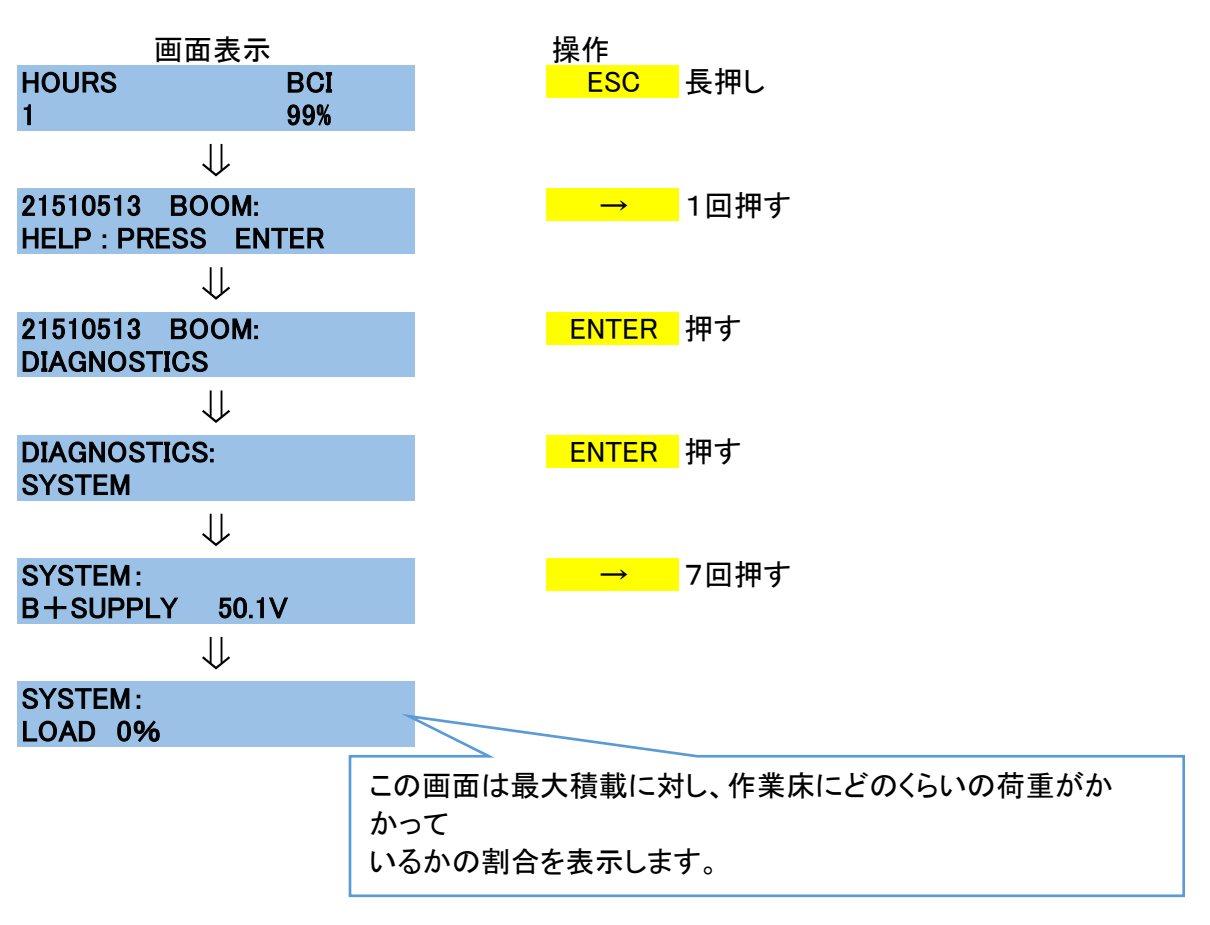

## A38 S/N18010~ 傾斜状況確認方法

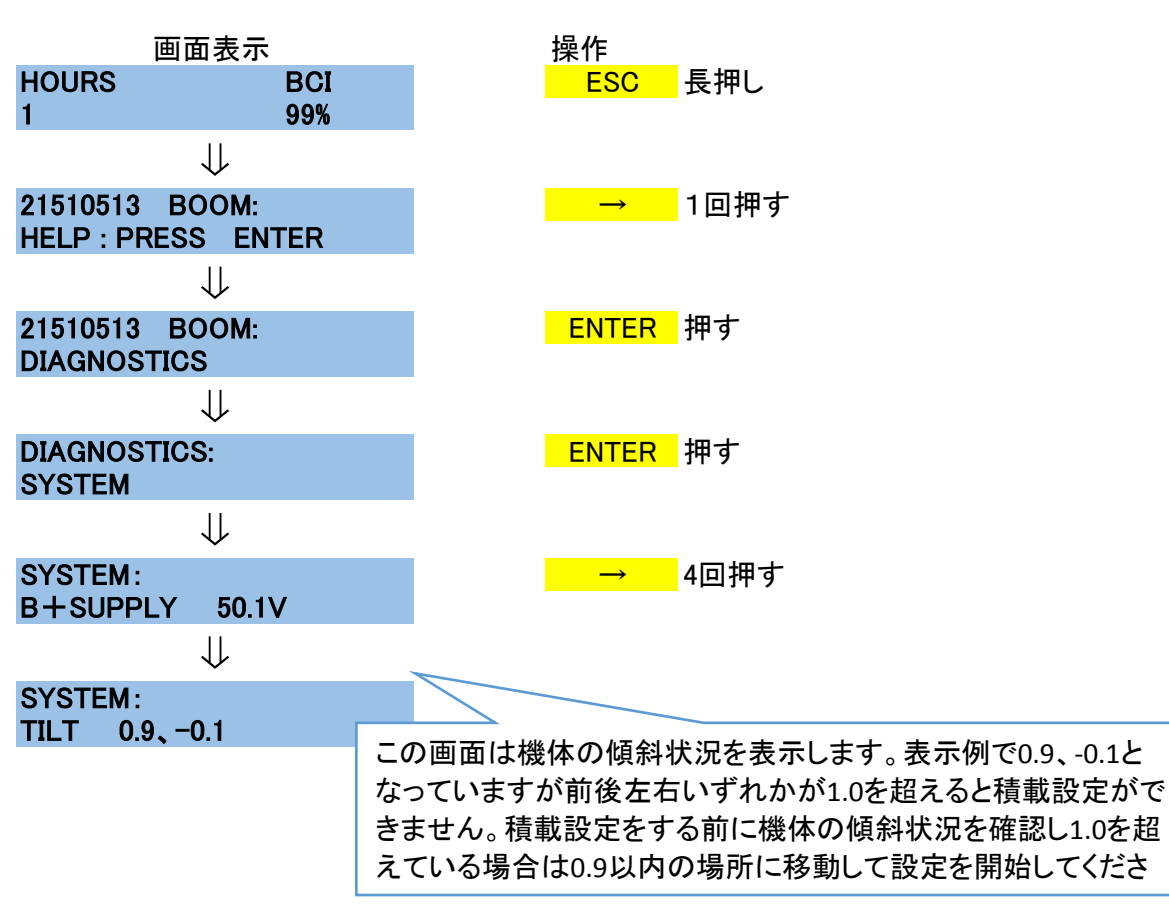

X1

Х2